### Air Asia Seat Map & Advance Seat Request

ขอแจ้งข่าวดีให้เพื่อนๆ ตัวแทนจำหน่ายทราบว่า ตั้งแต่วันนี้เพื่อนๆ สามารถทำการเรียกดู Seat Map และเลือกที่นั่ง ล่วงหน้าสำหรับทุกๆ สายการบินในเครือ Air Asia (FD, AK, D7 และ QZ) ผ่านระบบอะมาดิอุสได้แล้ว

### Seat Map

เพื่อนๆ สามารถใช้คำสั่ง >SM เพื่อเรียกดู Seat Map ของ Air Asia ได้ 3 วิธี ดังนี้

ในระหว่างการสร้าง PNR หลังการทำ Segment Sell (>SS) เพื่อจอง Air segment แล้ว ให้ใช้ format
>SM# (# คือ line number ของ Air segment ที่ต้องการแสดง seat map) เช่น >SM2

| RP/BKK1A0980/       |                                   |                             |        |
|---------------------|-----------------------------------|-----------------------------|--------|
| 1.TEST/AAA MR       |                                   |                             |        |
| 2 FD3230 T 15JUI    | E Sastman Webpage Dialog          |                             |        |
| >sm2                | Seating Webpage Dialog            |                             |        |
| SM FD 3230/T/15JULE | Seat map FD 3230 BKK CNX          | ISJULII AIrcraft: 320 🦞     | 3002/  |
| SM FD 3230 Т 15Л    | Show seats:                       | Seat Passenger              |        |
| т                   | Bulkhead seat 6<br>Near toilet 12 | TEST AAA MR                 |        |
| 0 0                 | Emergency exit 12                 |                             |        |
| 0 1                 |                                   | Send                        |        |
| 122456789012456     | Legend                            |                             |        |
| 123430709012430     | Available Free seat to be         |                             |        |
|                     | seat offered last                 | seat Exit 📥 Wing 🔛 Lavatory | _      |
|                     |                                   | 45 20 25 20                 |        |
|                     |                                   | 15 20 25 30                 | E      |
| D YYYYYYYYYYYYYY    |                                   |                             | D      |
|                     |                                   |                             |        |
| C YYYYYYYYYYYYYYYY  |                                   |                             | C      |
| B YYYYY++YYYYYYYY   |                                   |                             | В      |
| A YYYYY++YYYYYYYY   |                                   |                             | A      |
| B < EE >            |                                   |                             |        |
| 123456789012456     |                                   |                             |        |
| 0 1                 |                                   |                             |        |
| . AVAILABLE <> WI   | ING F GEN FACI                    | K GALLEY E EXIT             | C COT  |
| + OCCUPIED - LAS    | ST OFF H HANDICAP                 | Q QUIET G GROUPS            | P PET  |
| / RESTRICTED B BUI  | LKHEAD V PREF.SEAT                | X BLOCKED L TOILET          | U UMNR |
| () SMOKING D DEI    | PORTEE UP UP-DECK                 | Z NO FILM I INFANT          | R REAR |
|                     |                                   |                             |        |

2. จากหน้า Availability Display

หลังจากดึง Availability แล้วใช้คำสั่ง >SM/#/class of service (# คือ line number ของ Air Asia ใน Availability Display) เช่น >SM/1/Y

| >sm/1/c                        |                 | >sm/1/y                                                                                                  |
|--------------------------------|-----------------|----------------------------------------------------------------------------------------------------|
| SM D7 2702/C/16AUGKULOOL       |                 | SM FD 3230/Y/15JULBKKCNX                                                                                 |
| SM D7 2702 C 16AUG KULOOL      | 330             | SM FD 3230 Y 15JUL BKKCNX 320                                                                            |
| С                              |                 | Y                                                                                                    |
| 0                              |                 | 0 0 0 0                                                                                                  |
| 0                              |                 | 0 1 2 3                                                                                                  |
| 12                             |                 | 123456789012456789012345678901                                                                           |
| В                              |                 | B < EE >                                                                                                 |
| к <mark>.</mark> х             |                 | F <mark>Y</mark> YYYY+YYYYYYYYYYYYYYYYYYYYYYYYYYYY                                                       |
| н                              |                 | $\mathbf{E} = \overline{\mathbf{Y}} \mathbf{Y} \mathbf{Y} \mathbf{Y} \mathbf{Y} \mathbf{Y} \mathbf{Y} Y$ |
|                                |                 | D YYYYYYYYYYYYYYYYYYYYYYYYYYYYYYYYYYYY                                                                   |
| G I+                           |                 |                                                                                                    |
| D                              |                 | C YYYYYYYYYYYYYYYYYYYYYYYYYYYYYYYYYYYY                                                                   |
|                                |                 | B YYYYY++YYYYYYYYYYYYYYYYYYYYYYYYYYYYYY                                                                  |
| c +.                           |                 | A YYYYY++YYYYYYYYYYYYYYYYYYYYYYYYYYYYYY                                                                  |
| A +.                           |                 | B < EE >                                                                                                 |
| В                              |                 | 123456789012456789012345678901                                                                           |
| 12                             |                 | 0 1 2 3                                                                                                  |
| . AVAILABLE <> WING F GEN 1    | FACI K GALLEY   | . AVAILABLE <> WING F GEN FACI K GALLEY                                                                  |
| + OCCUPIED - LAST OFF H HAND   | ICAP Q QUIET    | + OCCUPIED - LAST OFF H HANDICAP Q QUIET                                                                 |
| / RESTRICTED B BULKHEAD V PREF | .SEAT X BLOCKED | D / RESTRICTED B BULKHEAD V PREF.SEAT X BLOCKED                                                          |
| () SMOKING D DEPORTEE UP UP-1  | DECK Z NO FILM  | M () SMOKING D DEPORTEE UP UP-DECK Z NO FILM                                                             |
| Y CHARGEABLE                   |                 | Y CHARGEABLE                                                                                             |

3. ใช้คำสั่ง >SM โดยปราศจาก PNR หรือไม่มีการเรียก Availability ขึ้นมาก่อน สามารถทำได้โดยใช้ format

|    |      |               |      |            |       |        |      |         |      |   |       |    |   |        |     |       | _ | _ |    |
|----|------|---------------|------|------------|-------|--------|------|---------|------|---|-------|----|---|--------|-----|-------|---|---|----|
| )> | SMAF | (734/1        | 4/15 | 5JUI       | KUL   | ЗКК    |      |         |      |   |       |    |   |        |     |       |   |   |    |
| SM | AK   | 0734,         | /M/1 | 15ມັບ      | LKU   | LBKK   |      |         |      |   |       |    |   |        |     |       |   |   |    |
| SM | AK   | 0734          | 4 1  | 4 15       | JUL   | KUI    | BKK  |         | 320  |   |       |    |   |        |     |       |   |   |    |
|    | М    |               |      |            |       |        |      |         |      |   |       |    |   |        |     |       |   |   |    |
|    | 0    |               | 0    |            |       | 0      |      | 0       |      |   |       |    |   |        |     |       |   |   |    |
|    | 0    |               | 1    |            |       | 2      |      | 3       |      |   |       |    |   |        |     |       |   |   |    |
|    | 123  | 34567         | 3901 | 1245       | 678   | 9012   | 3456 | 578901  |      |   |       |    |   |        |     |       |   |   |    |
|    | в    |               | <    | EE         | >     |        |      |         |      |   |       |    |   |        |     |       |   |   |    |
| F  | YYY  | YYYY          | YYY  | YYY        | YYY   | YYY    | YYYY | YYYYY   |      |   |       |    |   |        |     |       |   |   | F  |
| R  | VVV  | WY++          | ~~~  | ~~~~       | vvv   | ~~~~   | vvv  | ~~~~~   |      |   |       |    |   |        |     |       |   |   | R  |
| Ξ. |      |               |      |            |       |        |      |         |      |   |       |    |   |        |     |       |   |   | Ξ. |
| D  | +11  | <b>11++</b> : |      | LIII       | III.  | LIII   | III  |         |      |   |       |    |   |        |     |       |   |   | D  |
|    |      |               |      |            |       |        |      |         |      |   |       |    |   |        |     |       |   |   |    |
| С  | YYY  | YYY+          | +YY) | ryyy       | YYY.  | ry+y   | YYYY | YYYYY   |      |   |       |    |   |        |     |       |   |   | С  |
| в  | +YY  | <b>YY++</b>   | rrr  | ryyy       | YYY   | Y+Y    | YYYY | YYYYY   |      |   |       |    |   |        |     |       |   |   | в  |
| Α  | +YY  | (YY++)        | YYY  | YYYY       | YYY   | YY+Y   | YYYY | YYYYY   |      |   |       |    |   |        |     |       |   |   | А  |
|    | в    |               | <    | EE         | >     |        |      |         |      |   |       |    |   |        |     |       |   |   |    |
|    | 123  | 34567         | 3901 | 1245       | 678   | 9012   | 3456 | 578901  |      |   |       |    |   |        |     |       |   |   |    |
|    | 0    |               | 1    |            |       | 2      |      | 3       |      |   |       |    |   |        |     |       |   |   |    |
|    | AVAI | LABL          | 2    | $\diamond$ | WING  | 3      | F    | GEN F   | ACI  | к | GALLE | Y  | Е | EXIT   | С   | COT   |   |   |    |
| +  | occt | IPTED         |      | - T        | AST   | OFF    | ' н  | HANDT   | CAP  | 0 | OUTET |    | G | GROUPS | P   | PET   |   |   |    |
| 1  | DEGU | DICT          | 210  | 5 5        |       | JUND   |      | DDFF    | CEAD | ~ | BLOCK |    | Ŧ | TOTIET | - ñ | IMATE |   |   |    |
| 1  | 0101 | NICI I        |      | 5 5        |       |        |      | FIGER . | DOW  | 2 | BLOCK |    | - | TATAL  |     | DENE  |   |   |    |
| 0  | SMC  | KING          |      | ם ם        | E POI | KT E F | 01   | - 0P-D  | ECK  | 2 | NO FI | LM | T | INFANT | R   | REAR  |   |   |    |
| Y  | CHAF | RGEAB         | 60   |            |       |        |      |         |      |   |       |    |   |        |     |       |   |   |    |

> SM airline flight no./class/DDMMMorgdes เช่น >SMAK734/M/15JULKULBKK

้สัญลักษณ์ต่างๆ ในหน้า Seat map ของ Air Asia มีความหมายดังนี้

- (+) หมายถึงที่นั่งได้ถูกจองไปแล้ว
- (.) หมายถึงที่ว่าง สำหรับ Premium fares
- (Y) หมายถึงที่ว่าง สำหรับ Economy fares

### **Advance Seat Request**

เพื่อนๆ สามารถทำการจองที่นั่งโดยระบุเลขที่นั่งได้ โดยใช้คำสั่ง >ST/RQST/หมายเลขที่นั่ง เช่น

>ST/RQST/1D

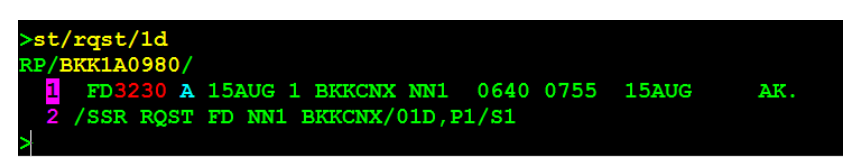

ถ้าหากมี Air segment หรือผู้โดยสารมากกว่า 1 เพื่อนๆ สามารถทำการ associate การขอที่นั่งล่วงหน้ากับ Flight หรือ ผู้โดยสารได้ เช่น >ST/RQST/12D/S3/P1 เป็นการจองที่นั่ง 12D ให้กับผู้โดยสารคนที่ 1 สำหรับ Flight segment ที่ 3

สำหรับค่าบริการในการจองที่นั่งล่วงหน้านั้น ระบบจะคำนวณให้เมื่อใช้คำสั่ง >FXP ทำการคำนวณค่าบัตรโดยสารของ PNR นั้นๆ โดยค่าบริการจองที่นั่งล่วงหน้าจะอยู่ในหน้ากาก TSM เช่นเดียวกับค่า Baggage allowance การเรียกดู ค่าบริการต่างๆ ใน TSM ให้ใช้คำสั่ง >TQM

# AMADEUS

#### Product/Service Communication

|    | - 1  | SM -  |       |           |           |           |       |       |     |          |   |
|----|------|-------|-------|-----------|-----------|-----------|-------|-------|-----|----------|---|
| RP | /BI  | KK1A0 | 980,  | /         |           |           |       |       |     |          |   |
|    | 1.1  | EST/  | AA I  | MR.       |           |           |       |       |     |          |   |
|    | 2    | FD32  | 230 2 | A 15AUG 1 | BKKCNX    | NN1 0640  | 0755  | 15AUG | AK. |          |   |
|    | 3 /  | 'SSR  | RQS!  | F FD NN1  | BKKCNX/(  | 01D,P1/S2 |       |       |     |          |   |
|    | 4 /  | 'SSR  | XBA   | G FD NN1  | 20KG/S2   |           |       |       |     |          |   |
|    | 5 I  | RII * | GRAI  | ND TOTAL  | * THB2508 | 3.51      |       |       |     |          |   |
| >t | >tqm |       |       |           |           |           |       |       |     |          |   |
| Μ  | 1    | ?     | R     | NAME      |           | TOTAL     |       | FOP   |     | ELEMENTS | т |
| 1  | . 1  |       | SSR   | TEST/AA   | MR        | THB       | 321   |       |     | 4        | P |
| 2  | . 1  |       | SEA   | TEST/AA   | MR        | THB       | 374.5 |       |     | 3        | P |
|    |      |       |       |           |           |           |       |       |     |          |   |

และหากมีค่าบริการ SSR special request มากกว่า 1 อย่าง เพื่อนๆ สามารถเรียกดูค่าบริการแต่ละอย่างได้ จากตัวอย่าง ในรูปข้างบน M1 เป็นค่าบริการของ element 4 ซึ่งก็คือ Baggage allowance และ M2 เป็นค่าบริการการจองที่นั่ง ล่วงหน้าใน element 3 ถ้าต้องการดูรายละเอียดของค่าบริการจองที่นั่งล่วงหน้า สามารถทำได้โดยใช้คำสั่ง >TQM/M แล้ว ตามด้วย Line number เช่น >TQM/M2

| >tq        | m                                   |             |            |         |             |       |     |      |          |   |  |
|------------|-------------------------------------|-------------|------------|---------|-------------|-------|-----|------|----------|---|--|
| М          | P                                   | R           | NAME       |         | TOTAL       |       | FOP |      | ELEMENTS | т |  |
| 1          | .1                                  | SSR         | TEST/A     | A MR    | THB         | 321   |     |      | 4        | P |  |
| 2          | .1                                  | SEA         | TEST/A     | A MR    | THB         | 374.5 |     |      | 3        | P |  |
| >tq        | m/m2                                |             |            |         |             |       |     |      |          |   |  |
| TSM<br>1   | 00002<br>.TEST/                     | TYI<br>AA N | PEP<br>17R | BKK1A   | .0980 KB/31 | MAY   |     | CARR | FD       |   |  |
| PRE        | PRESENT TO: THAI AIRASIA<br>AT: BKK |             |            |         |             |       |     |      |          |   |  |
| TYP<br>ADD | E OF S<br>INF/F                     | ERVI<br>KS: | ICE: SEA   | A *RQSI |             |       |     |      |          |   |  |
| ISS        | UED IN                              |             | NEXION     | WITH:   |             |       |     |      |          |   |  |
| FAR        | E B                                 | THE         | 3          | 374.5   |             | EQUIV | THB | 374  | 1.5      |   |  |
| EXC        | H VAL                               | THE         | 3          | 374.5   |             |       |     |      |          |   |  |
| TOT        | AL                                  | THE         | 3          | 374.5   |             |       |     |      |          |   |  |

สุดท้าย เมื่อเพื่อนๆ ใส่รายละเอียดต่างๆ ใน PNR ครบ รวมทั้ง Form of Payment อย่างถูกต้อง และทำการจบ PNR ด้วย คำสั่ง >ET หรือ >ER แล้ว Air Asia จะทำการเปลี่ยน status ของ ทั้ง Air segment และ SSR special request ต่างๆ ไม่ ว่าจะเป็น Baggage allowance, Seat request, Meal หรือ Comfort kit จาก NN เป็น HK พร้อมทั้งจะใส่ >SK LCAT เพิ่มเข้ามาใน PNR เพื่อยืนยันว่า PNR นั้นสมบูรณ์

## ข้อควรทราบ

- Premium fares ของสายการบิน D7 สามารถเลือกที่นั่ง Business seat ล่วงหน้าได้โดยไม่มีค่าบริการ
- Economy fares มีที่นั่ง 2 ประเภท คือ Standard seat และ Hot seat ส่วนมาก Hot seat จะเป็นที่นั่ง 5 แถวแรก หรือ ที่นั่งติดกับทางออก ที่นั่งทั้ง 2 ประเภทจะมีค่าบริการการจองที่นั่งล่วงหน้า โดยที่ Hot seat จะมีราคาที่สูงกว่า Standard seat
- ทั้งนี้เพื่อนๆ สามารถทราบได้ว่า SSR Special Request ใดๆ ใน PNR มีค่าบริการ หรือไม่มีค่าบริการโดยดูจาก เครื่องหมาย "/" ถ้าหากมีเครืองหมาย "/" นำหน้า SSR ใดๆ ก็ตาม หมายความว่า SSR Special Request นั้นมี ค่าบริการที่สายการเรียกเก็บกับผู้โดยสาร
- ข้อมูลเพิ่มเติมสามารถเรียกดูได้จากหน้า >GGAIRFD